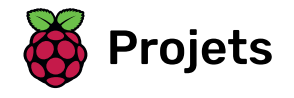

# Diseuse de bonne aventure

Utiliser ton micro:bit pour prédire le futur !

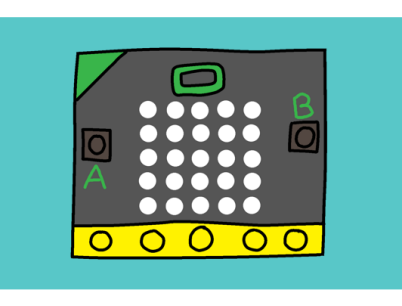

# Étape 1 Introduction

Tu vas utiliser ton micro:bit pour prédire le futur ! Pose simplement une question à ton micro:bit, et appuie sur un bouton pour découvrir la réponse !

**Instructions** : Si tu lis ceci en ligne, pose une question à la micro:bit ci-dessous et appuie sur **A** pour voir sa réponse !

### Informations complémentaires pour les responsables de club

Si vous avez besoin d'imprimer ce projet, merci d'utiliser la **version imprimable** <u>(https://projects.raspberrypi.or</u> <u>g/fr-FR/projects/fortune-teller/print)</u>.

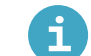

### Notes pour le leader du club

### Introduction :

Dans ce projet, les enfants apprendront comment utiliser la sélection, en créant une « diseuse de bonne aventure ». La diseuse de bonne aventure fonctionnera comme une boule de cristal magique, et donnera à l'utilisateur la réponse à la question qui aura été posée au micro:bit.

#### Ressources

Pour ce projet, l'éditeur microbit MakeCode (PXT) (<u>http://jumpto.cc/pxt-new)</u> devrait être utilisé.

Vous pouvez trouver une version terminée de ce projet sur **makecode.microbit.org/#pub:18828-96734-17356-00995** (<u>https://makecode.microbit.org/#pub:18828-96734-17356-00995</u>)</u>, et le fichier compilé .hex peut être téléchargé en cliquant sur le lien « Télécharger le matériel du projet » pour ce projet, qui contient :

• FortuneTeller.hex

### **Objectifs d'apprentissage**

- Blocs de sélection if;
- Le bloc choisir au hasard.

Ce projet couvre les éléments suivants du **Programme de Créativité Numérique de Raspberry Pi** (<u>http://rpf.i</u> o/curriculum) :

 Utiliser des constructions de programmation de base pour créer des programmes simples. (<u>https://w</u> <u>ww.raspberrypi.org/curriculum/programming/creator</u>)

## Défis

- « Réponses multiples » Améliorer l'utilisation des blocs if, en ajoutant les réponses « Non » et « Demander encore ».
- « Secoue ton micro:bit » Secouer le micro:bit au lieu d'appuyer sur un bouton.

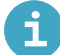

### Matériel pour projet

#### Ressources pour le responsable de club

- projet terminé en ligne (<u>https://makecode.microbit.org/#pub:18828-96734-17356-00995</u>)
- Fichier projet .hex à transférer sur ton micro:bit (<u>https://projects-static.raspberrypi.org/projects/for</u> <u>tune-teller/d557a6d67079f52a71db0d5cc152024f20c74610/fr-FR/resources/microbit-Fortune-Tell</u> <u>er.hex</u>)

# Étape 2 Faire défiler du texte

Commençons par faire défiler quelques instructions de texte sur ton micro:bit.

 Va sur rpf.io/microbit-new (<u>https://rpf.io/microbit-new</u>) pour démarrer un nouveau projet dans l'éditeur MakeCode (PXT). Appelle ton nouveau projet « Diseuse de bonne aventure ».

Tu peux supprimer le bloc toujours en le déplaçant sur la palette, tu n'en auras pas besoin pour ce projet.

• Place un bloc afficher texte à l'intérieur du bloc au démarrage.

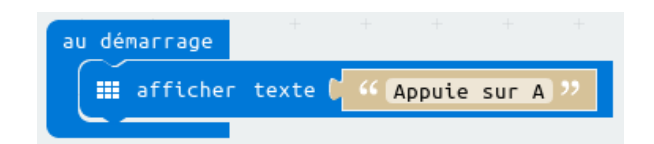

• Teste ton code. Tu peux le tester sur l'émulateur ou bien sur le micro:bit lui-même.

# Étape 3 Prendre un décision

Laissons le micro:bit prendre une décision en choisissant un nombre au hasard (0 pour "Non" et 1 pour "Oui").

• Ajoute un nouvel événement lorsque le bouton A est pressé dans ton code.

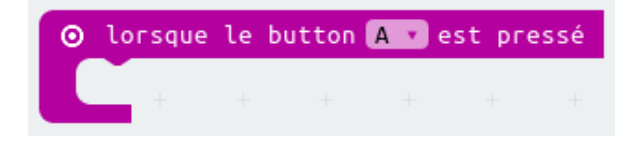

• Crée une variable pour stocker la réponse. Clique sur « Variables », puis sur « Créer une variable ».

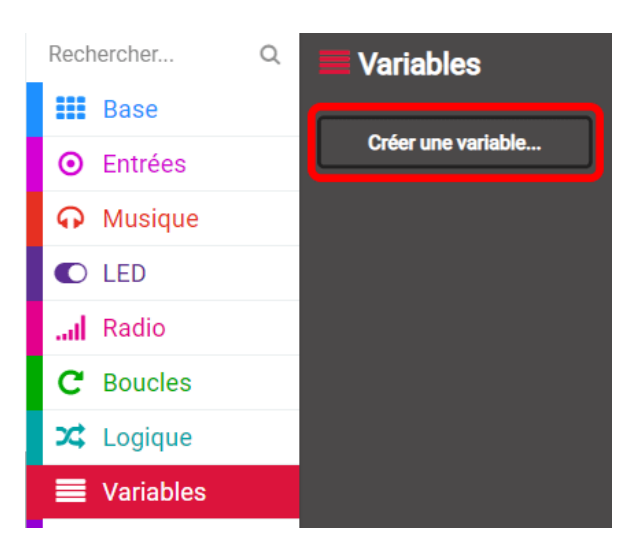

• Nomme la nouvelle variable réponse.

| New variable name: |      |         |   |
|--------------------|------|---------|---|
| réponse            |      |         |   |
|                    | Ok 🗸 | Annuler | × |

• Place un bloc définir à depuis Variables dans ton bloc lorsque le bouton A est pressé, et sélectionne la variable réponse.

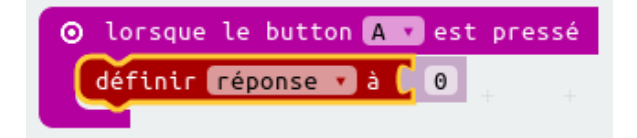

Comme tu peux le voir, le à dans le bloc signifie que tu dois régler la réponse à afficher.

• Clique sur « Math » et fais glisser un bloc choisir au hasard après le à :

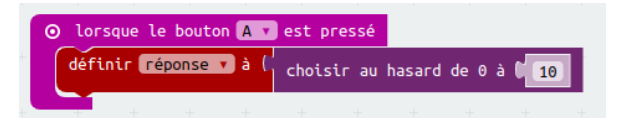

• Configure le bloc **choisir au hasard** pour qu'il choisisse un nombre entre 0 et 1. Voici à quoi devrait ressembler ton code :

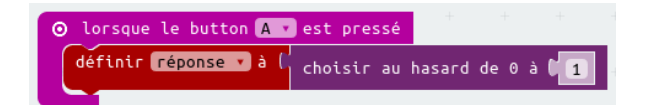

• Ensuite, tu veux afficher le mot Non sur le micro:bit seulement si la réponse vaut 0.

Pour cela, place un bloc si tout en bas de l'événement lorsque le bouton A est pressé :

| O Musique |   |          |           |        |       |       |        |      |              |
|-----------|---|----------|-----------|--------|-------|-------|--------|------|--------------|
| C LED     |   |          |           |        |       |       |        |      |              |
| l Radio   |   | ⊙ lorsqu | e le bout | on 🗛 🔻 | est p | ressé |        |      |              |
| C Boucles | + | définir  | réponse   | • à (  | chois | ir au | hasard | de 0 | à <b>( 1</b> |
| 🗴 Logique |   | alors    | (vrai     | •      |       |       |        |      |              |
| Variables | + |          | +         |        |       |       |        |      |              |
| I Maths   |   |          |           |        |       |       |        |      |              |

• Ensuite, fais glisser un bloc = comme condition dans le bloc si :

| O Musique              |   |       |                     |            |               |                                                                                                    |       |        |      |              |   |
|------------------------|---|-------|---------------------|------------|---------------|----------------------------------------------------------------------------------------------------|-------|--------|------|--------------|---|
| LED                    |   |       |                     |            |               |                                                                                                    |       |        |      |              |   |
| I Radio                | 0 | lorse | que le              | e bouto    | n 🗛 🔻         | est p                                                                                                    | ressé |        |      |              |   |
|                        |   |       |                     |            |               | the second second second second second second second second second second second second second second second se |       |        |      |              | _ |
| C Boucles              |   | défin | ir <mark>r</mark> é | ponse      | • à (         | chois                                                                                                    | ir au | hasard | de 0 | 1            |   |
| C Boucles<br>X Logique |   | défin | ir ré               | ponse<br>0 | 7 à ()<br>= 7 | chois                                                                                                    | ir au | hasard | de 0 | • <b>•</b> 1 |   |

• Place ta variable réponse dans la partie gauche de la condition du bloc si.

| Musique   |   |         |           |        |       |         |        |      |              |
|-----------|---|---------|-----------|--------|-------|---------|--------|------|--------------|
| 🖸 LED     |   |         |           |        |       |         |        |      |              |
| l Radio   | 6 | lorsqu  | e le bout | on 🗛 🔻 | est p | ressé   |        |      |              |
| C Boucles | + | définir | réponse   | ▼ à (  | chois | ir au l | hasard | de 0 | à <b>  1</b> |
| 🗯 Logique | + | () si   |           | ponse  |       |         |        |      |              |
| Variables |   | alors   | +         |        |       |         |        |      |              |
| Haths     |   |         |           |        |       |         |        |      |              |

• Tout code placé à l'intérieur du bloc **si** ne s'exécutera que si la **réponse** vaut 0. Etant donné que le 0 correspond à **Non**, ajoutons un autre bloc **afficher texte**.

| ⊙ lorsque le button 🗛 🔹 est pressé      |      |      |
|-----------------------------------------|------|------|
| définir réponse 🔹 à 🚺 choisir au hasard | de 0 | à (1 |
| 😧 si 🤇 🚺 réponse 🗸 💷 🕻 🗿                | +    | + +  |
| alors 📰 afficher texte 🕻 " Non "        |      |      |
|                                         |      |      |

- Teste ton code.
  - Parfois la réponse vaudra 0, et le micro:bit devra dire « Non ».
  - Parfois, la réponse sera 1, et rien ne se passera !

# Étape 4 Défi : Réponses multiples

Peux-tu ajouter du code pour que « Oui » soit affiché sur ton micro:bit **si** la réponse est 1? Tu peux même changer le texte affiché en quelque chose de plus intéressant que « Oui » et « Non » !

Tu peux même faire en sorte que ton micro:bit dise quelque chose comme « Peut être » ou « Demander encore » si la réponse est 2. Pour que cela fonctionne, tu devras aussi changer ton code pour choisir une valeur entre 0 et 2 !

Astuce : Tu peux faire un clic droit sur un bloc si pour dupliquer le bloc et son contenu.

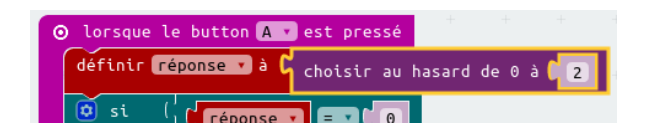

# Étape 5 Défi : Secouer ton micro:bit

Peux-tu coder ton micro:bit pour prendre une décision quand il est secoué plutôt que lorsqu'un bouton est pressé ?

Ce projet a été traduit par des bénévoles:

Michel Arnols

Jonathan Vannieuwkerke

Grâce aux bénévoles, nous pouvons donner aux gens du monde entier la chance d'apprendre dans leur propre langue. Vous pouvez nous aider à atteindre plus de personnes en vous portant volontaire pour la traduction - plus d'informations sur **rpf.io/translate** (<u>https://rpf.io/translate</u>).

Publié par Raspberry Pi Foundation (<u>https://www.raspberrypi.org</u>) sous un Creative Commons license (<u>h</u> <u>ttps://creativecommons.org/licenses/by-sa/4.0/</u>). Voir le projet et la licence sur GitHub (<u>https://github.com/RaspberryPiLearning/fortune-teller</u>)